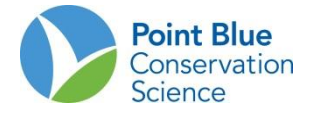

## **TIP DEL LÍDER DEL PROYECTO #4**

## COMO EDITAR OBSERVACIONES

La Información del Estudio incluye: Fecha, Hora de Inicio, Hora de Finalización, Investigación, Otros Observadores y Notas.

Las Condiciones del Sitio incluyen: Clima (Viento, Nublado, Precipitaciones) y Hábitat (Tipo de Cubierta, Marea, Área Visible, %Inundado, %Suelo Desnudo y %Vegetación)

Detecciones incluyen: Especies, Número de Individuos vistos y Comentarios

PARA EDITAR LAS DETECCIONES EXISTENTES:

- 1. Ingresar a CADC y seleccionar la aplicación Biologist/Biólogo
- 2. En "Entering and Proofing Data General Purpose", seleccionar Area Searches/Surveys

| General Purpose:       - Point Counts         - Point Counts       - Area Searches/Surveys         What you can do in Biolo       - Transect Surveys         - Stet Conditions       -         - Stet Conditions       -         - Stet Conditions       -         - Rail Point Counts       -         - Stet Conditions       -         - Rail Point Counts       -         - Rail Point Counts       -         - Rea Searches / Area Surveys       -         - Rea Searches / Area Surveys       -         - Rea Searches / Area Surveys       -         - Rea Searches / Area Surveys       -         - Rea Searches / Area Surveys       -         - Stet Conditions at a Transect.       -         - Rea Searches / Area Surveys       -         - Stet Conditions at a Transect.       -         - Rate Searches / Area Surveys       -         - Stet Conditions - For inputting, editing and proofing Point Count observations at a Transect.         - Banding Data - For inputting, editing and proofing Banding Data associated with Net Data.         - Site Conditions.         Enterring and Proofing Data Specialized                                                                                                    |                 |
|----------------------------------------------------------------------------------------------------|-----------------|
| Point Counts     Area Searches / Area Searches / For inputting, editing and proofing Point Count observations at a Transect.     Transect Data - For inputting, editing and proofing Banding Data associated with Net Data.     Site Conditions - For inputting and editing Site Conditions.  Entering and Proofing Data Specialized  Entering and Proofing Data Specialized                                                                                                    |                 |
| aday is 14-Jan-2014       - Area Searches/Surveys       deusseCetal       Imalize         What you can do in Biolo       - Transect Surveys       -       Banding Data       -         - Sanding Data       -       -       Site Conditions       -         - Site Conditions       -       -       -       -       -         - Site Conditions       -       -       -       -       -       -         - Site Conditions       -       -       -       -       -       -       -       -       -       -       -       -       -       -       -       -       -       -       -       -       -       -       -       -       -       -       -       -       -       -       -       -       -       -       -       -       -       -       -       -       -       -       -       -       -       -       -       -       -       -       -       -       -       -       -       -       -       -       -       -       -       -       -       -       -       -       -       -       -       -       -       -       -       -       - <th>ogged in as</th>                                                                                                    | ogged in as     |
| What you can do in Biolog       - Transect Surveys       +       Enviores surveys         • Get Maps and Coordinat       - Site Conditions       +       -       and other spatial data for your research.       Preferencias         • Set Maps and Coordinat       -       Secialized:       -       -       -       -       -       -       -       -       -       -       -       -       -       -       -       -       -       -       -       -       -       -       -       -       -       -       -       -       -       -       -       -       -       -       -       -       -       -       -       -       -       -       -       -       -       -       -       -       -       -       -       -       -       -       -       -       -       -       -       -       -       -       -       -       -       -       -       -       -       -       -       -       -       -       -       -       -       -       -       -       -       -       -       -       -       -       -       -       -       -       -       -       -                                                                                                    | alidris.org.co  |
| Banding Data     Site Conditions     Secialized:     Secialized:     Seci | sus comentarios |
| Site Conditions     Secialized:         - Site Conditions         - Site Conditions         | iac             |
| Get Maps and Coordinate and other spatial data for your research.      Specialized:         - Rail Point Counts         - Rail Point Counts         - Specialized         - Specialized         - Specialized                                                                                                    |                 |
| Entering and Proofing Dat - Rail Point Counts - Rail Point Counts - Point Counts- For inputting, editing and proofing Point Count observations at a Transect Area Searches / Area Surveys- For inputting, editing and proofing Area Search and Area Survey observations at a Plot Transect Data - For inputting, editing and proofing Transect Data Banding Data - For inputting, editing and proofing Banding Data associated with Net Data Site Conditions - For inputting, and editing Site Conditions. Entering and Proofing Data Specialized                                                                                                    |                 |
| <ul> <li>Point Counts- For inputting, editing and proofing Point Count observations at a Transect.</li> <li>Area Searches / Area Surveys- For inputting, editing and proofing Area Search and Area Survey observations at a Plot.</li> <li>Transect Data - For inputting, editing and proofing Banding Data associated with Net Data.</li> <li>Site Conditions - For inputting and editing Site Conditions.</li> </ul>                                                                                                    |                 |
| Area Searches / Area Surveys - For inputting, editing and proofing Tarles Earch and Area Survey observations at a Piot.     Transect Data - For inputting, editing and proofing Banding Data associated with Net Data.     Site Conditions - For inputting and editing Site Conditions. Entering and Proofing Data Specialized                                                                                                    |                 |
| Banding Data - For inputting, editing and proofing Banding Data associated with Net Data.     Site Conditions - For inputting and editing Site Conditions. Entering and Proofing Data Specialized                                                                                                    |                 |
| Site Conditions - For inputting and editing Site Conditions. Entering and Proofing Data Specialized                                                                                                    |                 |
| Entering and Proofing Data Specialized                                                                                                    |                 |
|                                                                                                    |                 |
| <ul> <li>Rail Point Counts - For inputting, editing and proofing Rail-specific Point Count observations at a Transect.</li> </ul>                                                                                                    |                 |
|                                                                                                    |                 |
|                                                                                                    |                 |
| Hosted by Point Blue Conservation Science                                                                                                    |                 |

- 3. En la siguiente pantalla seleccione su proyecto de interés
- 4. Presione el botón "+" para expandir la lista de localidades de estudio. Encuentre su localidad de estudio y selecciónelo para resaltarla en amarillo
- 5. Deberá aparecer a la derecha una lista de observaciones hechas en la localidad de estudio. Seleccione el ícono de la lupa al lado de las observaciones disponibles de esa localidad.

| Point Blue<br>Conservation<br>Science<br>Biologist                                                                     |                                                                                                    |                         |                        |                           |                        |                      |                                                                    |  |  |
|----------------------------------------------------------------------------------------------------|----------------------------------------------------------------------------------------------------|-------------------------|------------------------|---------------------------|------------------------|----------------------|--------------------------------------------------------------------|--|--|
| Home Locating Your Study Site Entering and Proofing                                                                    | Data Other R                                                                                                    | sources                 | ;                      |                           |                        |                      |                                                                    |  |  |
| Area Search / Area Survey Events                                                                                       |                                                                                                    |                         |                        |                           |                        |                      | You are logged in as<br>deusse@calidris.org.co<br>finalizar sesión |  |  |
| COLWS - Colombia Waterbird Survey select new pr                                                                        | oject                                                                                                    |                         |                        |                           |                        |                      | Envíenos sus comentarios<br>Preferencias                           |  |  |
| Selecting Sampling Units: Click on the Sampling Unit you<br>Sampling Units. When you select a Plot, visit summary info | want to select<br>rmation will appe                                                                                                    | (it will hi<br>ar on th | ighlight ye<br>e page. | llow). Op                 | en any part of the tre | ee to get to more    |                                                                    |  |  |
| É 🕒 colws                                                                                                    | Search/Surv                                                                                                    | ey Plot:                | Cuni                   | ta(Cunit                  | a)                     |                      |                                                                    |  |  |
| Bocana del rio Iscuande (Bocana)     Della (Cunita)     Gunita (Cunita)     Quinonez (PS-OCIM1)                        | Data was found for previous visits at this location. You can create a new visit<br>with observations, or explore the previous observations made at this location. |                         |                        |                           |                        |                      |                                                                    |  |  |
| 🕒 🏢 PNN SANQUIANGA (PNNSAN)                                                                                            | add new o                                                                                                    | bserva                  | tions 🔓                |                           |                        |                      |                                                                    |  |  |
|                                                                                                    | Previous (                                                                                                    | bserv                   | ations                 | Made a                    | t this Location        |                      |                                                                    |  |  |
|                                                                                                    |                                                                                                    |                         |                        |                           | copia tabla e          | n: CSV HTML DOC PDF  |                                                                    |  |  |
|                                                                                                    | Date Visit                                                                                                    | Count                   | Start<br>Time          | End<br>Time <sup>\$</sup> | Protocol 🔶             | Status \$            |                                                                    |  |  |
|                                                                                                    | 2013-<br>01-30                                                                                                    | 24831                   | 06:07:00               | 06:15:00                  | WATERBIRD_COUNT        | AVAILABLE LEVEL<br>2 |                                                                    |  |  |
|                                                                                                    | 2013-<br>01-28                                                                                                    | 1667                    | 06:12:00               | 06:52:00                  | WATERBIRD_COUNT        | AVAILABLE LEVEL<br>2 |                                                                    |  |  |
|                                                                                                    | 2012-<br>10-13                                                                                                    | 0                       | 06:00:00               | 08:30:00                  | WATERBIRD_COUNT        | AVAILABLE LEVEL<br>2 |                                                                    |  |  |

6. En la tabla de observaciones presione el <u>ícono del lápiz</u> al lado de una línea de los datos para editar.

| _                    |                                         |               |             |           |           |            |          |        |           |      |          |          |           |         |
|----------------------|-----------------------------------------|---------------|-------------|-----------|-----------|------------|----------|--------|-----------|------|----------|----------|-----------|---------|
|                      | Conservation<br>Science                 | Siolog        | jist        |           |           |            |          |        |           |      |          |          |           |         |
| ome                  | Locating Your                           | r Study S     | ite Enterin | a and Pro | ofing Da  | ta Other   | Resource | 5      |           |      |          |          |           |         |
|                      |                                         |               |             |           |           |            |          |        |           |      |          |          |           |         |
|                      |                                         |               |             |           |           |            |          |        |           |      |          |          |           |         |
| rea                  | Search / A                              | rea Su        | irvey Visi  | t Obser   | vation    | IS         |          |        |           |      |          |          |           |         |
|                      |                                         |               |             |           |           |            |          |        |           |      |          |          |           |         |
| olor                 | nbia Waterbir                           | d Surve       | y (COLWS) : | Bocana    | del rio 1 | (scuande(E | Bocana)  | > Cuni | ta(Cunita | )    |          |          |           |         |
| Date                 | of 2013-                                |               | Wate        | arbird-on | v area    | survey wit | h no det | action | cues or   | ,    | (        |          | Αν ΑΤΙ Α  | RIF     |
| /isit ?)             | 01-30                                   | *Prot         | beha        | vior code | es (WA1   | ERBIRD_C   | OUNT)    | cetton |           | -    | #        | Status   | LEVEL 2   | 2       |
| Start                | Time oc or                              |               | *End Time   |           |           | Cif        | uentes,  |        | Other     |      | Carlos ( | Congolin | o y César |         |
| 9                    | 06:07                                   | :00           | 3           | 06:15:00  | Resear    | Yaı        | nira     |        | observers |      | Arango   |          |           |         |
| lotes                | 3                                       |               |             |           |           |            |          |        |           |      |          |          |           |         |
|                      |                                         |               |             |           |           |            |          |        |           |      |          |          |           |         |
|                      | copia tabla en: CSV HTML DOC P          |               |             |           | DOC PD    |            |          |        |           |      |          |          |           |         |
| Sind                 | Common                                  | Total         | Tally of    | Forage    | Flock     | Conulate   | Display  | Pair   | Material  | Food | Nest     | Eledge   | Comment   |         |
|                      | Name                                    |               | Indiv       |           |           |            |          |        |           |      |          |          |           |         |
| NECO                 | Neotropic<br>Cormorant                  | 167           | 167         |           |           |            |          |        |           |      |          |          |           | ×       |
|                      | Blue-footed                             |               |             |           |           |            |          |        |           |      |          |          |           | 1       |
| BFBO                 | Blac rooted                             | 110           | 110         |           |           |            |          |        |           |      |          |          |           | ~       |
| BFBO                 | Booby                                   | 110           | 110         |           |           |            |          |        |           |      |          |          |           | <u></u> |
| BFBO                 | Booby<br>Tricolored<br>Heron            | 2             | 2           |           |           |            |          |        |           |      |          |          |           | ×       |
| BFBO<br>TRHE<br>REEG | Booby<br>Tricolored<br>Heron<br>Reddish | 110<br>2<br>2 | 2           |           |           |            |          |        |           |      |          |          |           |         |

7. Edite la línea de datos que usted seleccionó y presione Save/guardar. Regresará a la pantalla Observation Summary/Resumen de observación. Repita esto para cada línea de observaciones que deben ser editadas.

| Edit Observation           |        |          |                                        |
|----------------------------|--------|----------|----------------------------------------|
| *Species Code or<br>Name ን | NECO   | <b>A</b> |                                        |
| Count                      | 167    |          |                                        |
| Behavior                   |        |          |                                        |
| Observ. Comments 🤨         |        |          |                                        |
|                            |        |          |                                        |
|                            | save   |          |                                        |
|                            | cancel |          |                                        |
|                            |        |          | Hosted by Point Blue Conservation Scie |

- 8. Para regresar a la listas de localidades de estudio
  - a. Presione <u>Proofing Completed</u> y regresará a la pantalla de unidades de muestreo.
  - b. Si el botón <u>Poofing Completed</u> no aparece, presione <u>Entering and Proofing Data</u> de la barra del menú en la parte superior de la pantalla.
- 9. Para editar todos los datos siga los pasos 4 al 8.

## PARA AÑADIR DETECCIONES

- 10. Si no existen observaciones para la localidad de estudio de interés presione el botón naranja <u>Add New Observation</u>.
- 11. Se le pedirá que ingrese la Información de estudio (ver Como añadir información de estudio), Condiciones de Sitio (ver como ingresar condiciones de sitio) y luego las Detecciones. Ingrese la información de detección cuando se le indique y presione "Save/Guardar".

Nota: si su proyecto es un protocolo de búsqueda de área no podrá ingresar cero (0) detecciones (a través de la aplicación Biologists/Biólogos). Deberá usar la aplicación Citizen Scientist. Si su proyecto es un protocolo de punto de conteo puede usar la aplicación Biologists/ Biólogos para ingresar cero (0) detecciones.